# Traitements

#### Donne accès

- → Aux bordereaux de remises en banque
- → Aux remises d'espèces en banque
- ⇒ À la gestion des écritures répétitives
- À la réalisation des écritures répétitives échues
- → Calcul des commissions de CB
- ⇒ À la validation des écritures
- A la saisie des à nouveaux
- → Au plan comptable
- ⇒ À la création d'un exercice fiscal
- ⇒ À la clôture d'un exercice fiscal
- ⇒ À l'exportation des données
- À la recréation des libellés d'aide à la saisie
- À la suppression de tous les libellés d'aide à la saisie

| 😪 Comptabilité LOGOS_v                                                                               | v - Docteur | Ninon CREMO                                | NIN      | I               |    |  |  |  |  |
|----------------------------------------------------------------------------------------------------|-------------|--------------------------------------------|----------|-----------------|----|--|--|--|--|
| Comptabilité Trait                                                                                   | ements      | Editions                                   |          | Immobilisation  | IS |  |  |  |  |
| Quitter Année:                                                                                       | •           | Vous devez valider le brou<br>jusqu'à hier |          |                 |    |  |  |  |  |
| Journal des dépenses et re                                                                           | cettes Jour | nal des recettes                           | Jo       | urnal de caisse |    |  |  |  |  |
| <ul> <li>Ecritures non validées</li> <li>Ecritures validées</li> <li>Toutes les écritures</li> </ul> | Compte      | es de recettes<br>es de dépenses           | Du<br>Au | 01/01/2015      | •  |  |  |  |  |
|                                                                                                    |             |                                            |          |                 |    |  |  |  |  |

| Traitements                                         | Editions                                                                                  | Immobil               |
|-----------------------------------------------------|-------------------------------------------------------------------------------------------|-----------------------|
| <u>B</u> ordereaux de<br><u>R</u> emise d'espè      | e remises en banque<br>eces en banque                                                     |                       |
| Gestion des éc<br>Réalisation des<br>Calcul des con | critures répétiti <u>v</u> es<br>s écritures répétitives<br><u>n</u> missions de cartes b | s échues<br>bancaires |
| Validation des                                      | écritures                                                                                 |                       |
| A nouveaux de                                       | e 2015                                                                                    |                       |
| Plan comptable                                      | e                                                                                         |                       |
| <u>C</u> réer un exerc<br><u>F</u> ermer l'exercie  | ice fiscal<br>ce fiscal en cours                                                          |                       |
| Exporter                                            |                                                                                           |                       |

xp<u>o</u>rter

Recréer les libellés d'<u>a</u>ide à la saisie <u>S</u>upprimer tous les libellés d'aide à la saisie

# Validation des écritures

| Traitements                 | Editions                | Immobilis |
|-----------------------------|-------------------------|-----------|
| <u>B</u> ordereaux de rer   | mises en banque         |           |
| <u>R</u> emise d'espèces    | s en banque             |           |
| Gestion des écr             | es répétiti <u>v</u> es |           |
| Réalisation des             | itures répétitives      | : échues  |
| Calcul des com              | sions de cartes b       | ancaires  |
| Validation des écr          | itures                  |           |
| A nouveaux de 20            | 015                     |           |
| Plan comptable              |                         |           |
| Créer un exercice           | fiscal                  |           |
| <u>F</u> ermer l'exercice f | iscal en cours          |           |
| Exp <u>o</u> rter           |                         |           |
|                             |                         |           |

Recréer les libellés d'<u>a</u>ide à la saisie <u>S</u>upprimer tous les libellés d'aide à la saisie

# Fenêtre de validation des écritures = validation du brouillard

| Validation du brouillard 2015 |                                                       |                       |                            |               |
|-------------------------------|-------------------------------------------------------|-----------------------|----------------------------|---------------|
| Quitter Tout Aucun            | Du Mode<br>Au 27/09/2015 Compte<br>Ecritures pointées |                       | Sélectionner <u>V</u> alia | dation Aide   |
| Date                          | Libellé Compte                                        | Numéro Md Dépenses Fr | Dépenses Eu Recettes Fr    | Recettes Eu 🔺 |
| P 01/01/2015 INPEN IOURN      |                                                       |                       | 25.00 0.00                 | 0.00          |
| P 01/01/2015 CC               |                                                       |                       |                            | 0             |
| 02/01/2015 TI                 |                                                       |                       |                            | 0             |
| P 02/01/2015 CC               |                                                       |                       |                            | 0             |
| P 05/01/2015 AS               |                                                       |                       |                            | 0             |
| P 05/01/2015 AS               |                                                       |                       |                            | 0             |
| P 06/01/2015 CA               |                                                       |                       |                            | 0             |
| P 06/01/2015 LE               |                                                       |                       |                            | 0             |
| P 06/01/2015 AS               |                                                       |                       |                            | 0             |
| P 06/01/2015 » c              |                                                       |                       |                            | 0             |
| P 06/01/2015 FF               |                                                       |                       |                            | <u> </u>      |
| P 06/01/2015 NC               |                                                       |                       |                            | 4             |
| P 06/01/2015 NC               |                                                       |                       |                            | 0             |
| P 07/01/2015 D                |                                                       |                       |                            | 0             |
| P 07/01/2015 DI               |                                                       |                       |                            | 0             |
| P 07/01/2015 EA               |                                                       |                       |                            | 0             |
| P 07/01/2015 PT               |                                                       |                       |                            | 0             |
| P 07/01/2015                  |                                                       |                       |                            | 0             |
| P 07/01/2015 NC               |                                                       |                       |                            | 3             |
| P 07/01/2015 NC               |                                                       |                       |                            | 0 - I         |
|                               |                                                       |                       | •                          |               |

#### La validation est la sélection des écritures et leur transfert dans le Grand Livre

Une table permet de consulter la totalité des écritures non validées et d'en effectuer en totalité ou en partie la

validation

| /alio | dation du br | ouillard 2015 |          |            |                            |        |    |                                  |              |             |             |
|-------|--------------|---------------|----------|------------|----------------------------|--------|----|----------------------------------|--------------|-------------|-------------|
| Quit  | tter Tout    | Aucun         | Du<br>Au | 27/09/2015 | Mode<br>Comp<br>s pointées | te     |    | <ul> <li>▼</li> <li>♀</li> </ul> | Sélectionner | Valid       | ation Aide  |
|       | Date         |               | Libellé  |            | Compte                     | Numéro | Md | Dépenses Fr                      | Dépenses Eu  | Recettes Fr | Recettes Eu |
| P     | 01/01/2015   | IN            |          |            |                            |        |    |                                  |              |             | )           |
| Ρ     | 01/01/2015   | CC            |          |            |                            |        |    |                                  |              |             | )           |
|       | 02/01/2015   | TI            |          |            |                            |        |    |                                  |              |             | )           |
| Ρ     | 02/01/2015   | C             |          |            |                            |        |    |                                  |              |             | )           |
| Ρ     | 05/01/2015   | A:            |          |            |                            |        |    |                                  |              |             | )           |
| Ρ     | 05/01/2015   | A:            |          |            |                            |        |    |                                  |              |             | )           |
| Ρ     | 06/01/2015   | C/            |          |            |                            |        |    |                                  |              |             | )           |
| Ρ     | 06/01/2015   | LE            |          |            |                            |        |    |                                  |              |             | )           |
| Ρ     | 06/01/2015   | A:            |          |            |                            |        |    |                                  |              |             | )           |
| Ρ     | 06/01/2015   | 39-1          |          |            |                            |        |    |                                  |              |             | )           |
| Ρ     | 06/01/2015   | FF            |          |            |                            |        |    |                                  |              |             | )           |
| Ρ     | 06/01/2015   | NC            |          |            |                            |        |    |                                  |              |             | 1           |
| Ρ     | 06/01/2015   | NC            |          |            |                            |        |    |                                  |              |             | )           |
|       | 06/01/2015   | NC            |          |            |                            |        |    |                                  |              |             | 5           |
| Ρ     | 07/01/2015   | DI            |          |            |                            |        |    |                                  |              |             | )           |
| Ρ     | 07/01/2015   | DI            |          |            |                            |        |    |                                  |              |             | )           |
| Ρ     | 07/01/2015   | F/            |          |            |                            |        |    |                                  |              |             | )           |
| Ρ     | 07/01/2015   | PT            |          |            |                            |        |    |                                  |              |             | )           |
| Ρ     | 07/01/2015   | 38 (          |          |            |                            |        |    |                                  |              |             | )           |
| Ρ     | 07/01/2015   | NC            |          |            |                            |        |    |                                  |              |             | }           |
| Ρ     | 07/01/2015   | NC            |          |            |                            |        |    |                                  |              |             | )           |

Pour sélectionner les écritures à valider solutions

- → Pour valider une seule écriture → sélection de la ligne (barre lumineuse sur celle-ci) et double-clic
   → La ligne sera marquée, dans la colonne de gauche, d'une coche, indiguant ainsi gu'elle est
  - sélectionnée
- Si vous vous placez sur cette même ligne et double-cliquez de nouveau dessus, elle sera désélectionnée, la coche disparaissant

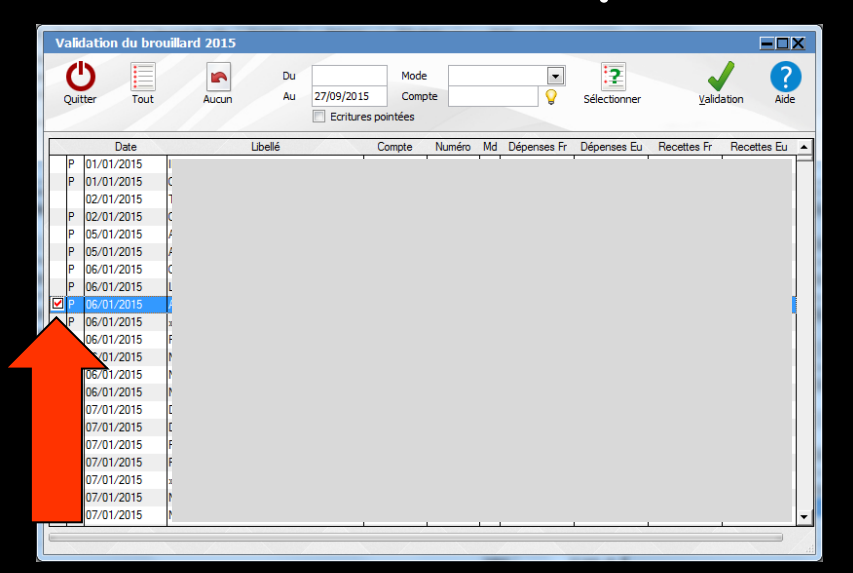

| Validatio | on du brouil | lard 2015 |          |                                                 |        |        |    |             |              |             | 1       | - 🗆 >     | K |
|-----------|--------------|-----------|----------|-------------------------------------------------|--------|--------|----|-------------|--------------|-------------|---------|-----------|---|
| Quitter   | Tout         | Aucun     | Du<br>Au | Mode<br>27/09/2015 Compte<br>Ecritures pointées |        |        |    | •           | Sélectionner | Valid       | ation   | ?<br>Aide |   |
|           | Date         |           | Libellé  |                                                 | Compte | Numéro | Md | Dépenses Fr | Dépenses Eu  | Recettes Fr | Recette | es Eu     | • |
|           |              |           |          |                                                 |        |        |    |             |              |             |         |           |   |

### Les icônes "Tout" et "Aucun" permettent de sélectionner ou de désélectionner l'ensemble des écritures non validées

| Validation du brou | iillard 2015 |                                                |           |             |              |               |              |
|--------------------|--------------|------------------------------------------------|-----------|-------------|--------------|---------------|--------------|
| Quitter Tout       | Aucun A      | Mode<br>27/09/2015 Compt<br>Ecritures pointées | e         |             | Sélectionner | Validatio     | n Aide       |
| Date               | Libellé      | Compte                                         | Numéro Md | Dépenses Fr | Dépenses Eu  | Recettes Fr R | ecettes Eu 🔺 |

# Pour sélectionner toutes les écritures Clic sur l'icône Tout

#### Pour désélectionner toutes les écritures <a> clic sur l'icône Aucun</a>

| Validation | n <mark>du brouil</mark> k | ard 201 | 15      |          |            |                        |        |    |             |              |             | E       |           | <u>&lt;</u> |
|------------|----------------------------|---------|---------|----------|------------|------------------------|--------|----|-------------|--------------|-------------|---------|-----------|-------------|
| Quitter    | Tout                       | Aucu    | in      | Du<br>Au | 27/09/2015 | Mode<br>Comp<br>intées | te     |    | •           | Sélectionner | Valid       | ation   | ?<br>Aide | )           |
|            | Date                       |         | Libelle | 6        | Ca         | ompte                  | Numéro | Md | Dépenses Fr | Dépenses Eu  | Recettes Fr | Recette | es Eu     | •           |
|            |                            |         |         |          |            |                        |        |    |             |              |             |         |           |             |

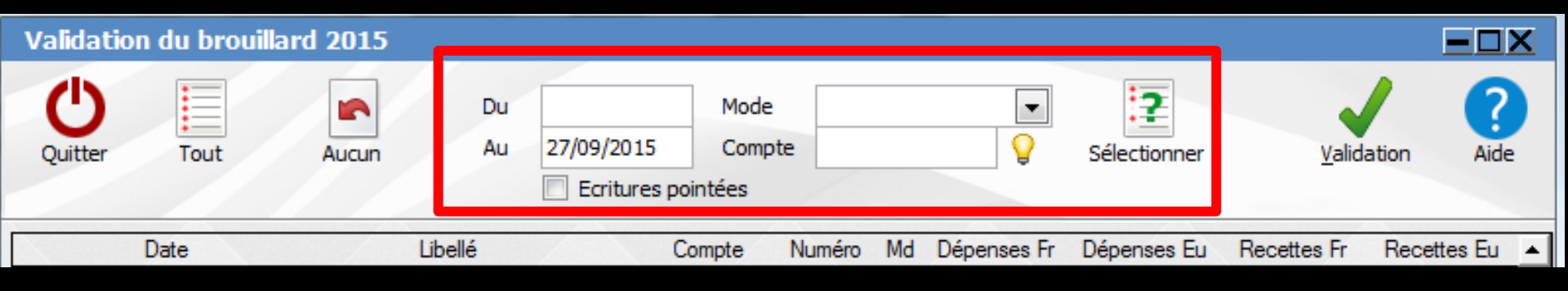

# Les filtres "Ecritures pointées", "Du", "Au", "Mode" et "Compte" permettent de sélectionner les écritures à valider par groupes Ces opérations peuvent être répétées autant de fois que vous le désirez

| Validatio | n du brouilla | rd 2015 |          |            |                           |        |    |             |              |                |          | - 🗆 X     | ٢ |
|-----------|---------------|---------|----------|------------|---------------------------|--------|----|-------------|--------------|----------------|----------|-----------|---|
| Quitter   | Tout          | Aucun   | Du<br>Au | 27/09/2015 | Mode<br>Compt<br>pointées | te     |    | •           | Sélectionner | <u>V</u> alid; | ation    | ?<br>Aide |   |
|           | Data          | 14      | ollá     |            | Compto                    | Numóro | Md | Dépange Fr  | Dépanses Eu  | Poostton Fr    | Pagatta  | - Eu      |   |
|           | Date          | U       | Delle    |            | compte                    | Numero | MU | Depenses ri | Depenses Eu  | necettes Fr    | necettes | s cu      | - |

Pour sélectionner un groupe d'écritures
 Combinaison des types de sélection

# ⇒Choisir la période Du xxx Au xxx ⇒Choisir le Mode ⇒Choisir tous les comptes ou un compte

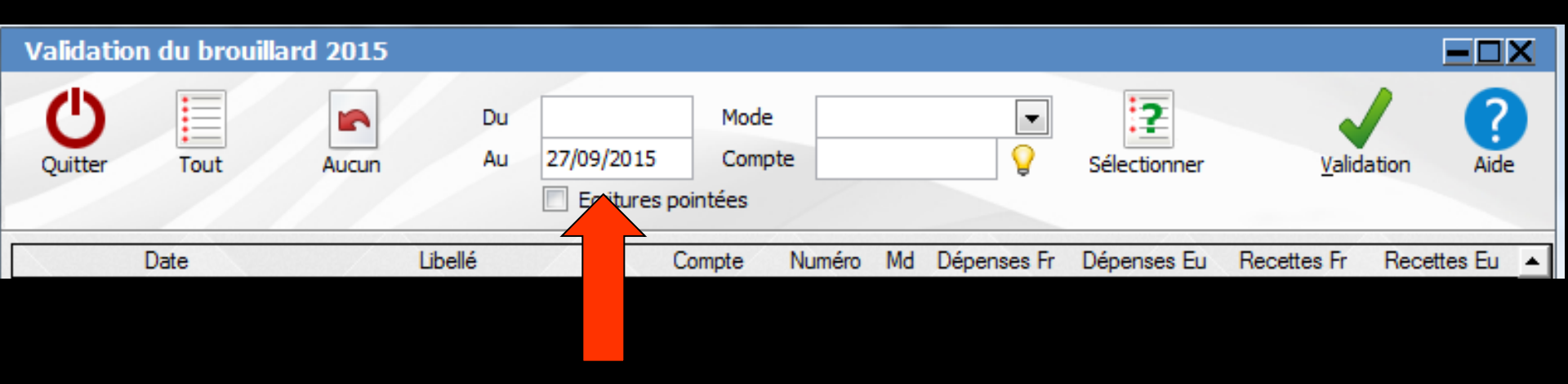

### Période → permet de sélectionner toutes les écritures d'une période donnée

#### Rentrer la date de début et la date de fin de la sélection

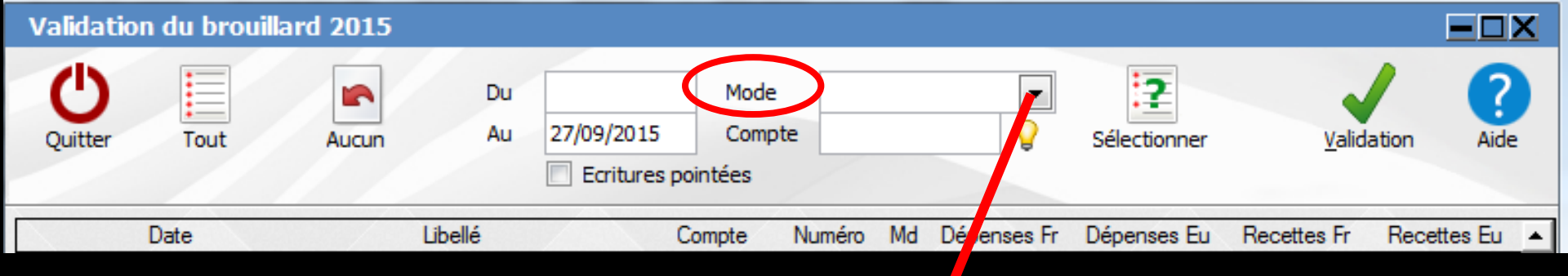

## Possibilité de choisir le mode et de filtrer les écritures

| Mode   |      |                                        |
|--------|------|----------------------------------------|
| Comp   | te   | Filtre des écritures                   |
| ntées  |      | Tout                                   |
| mpte   | Nu   | Caisse                                 |
| EEXPL  | 616  | OD                                     |
| PLSS   | 646: | Banque 1 (Crédit Lyoppais) B : Chèques |
| T.TIMB | 626  | Banque 2 V : Virements                 |
| SFINA  | 661  | Banque 3 C : Cartes de crédit          |
| VDEDG  | 100  |                                        |

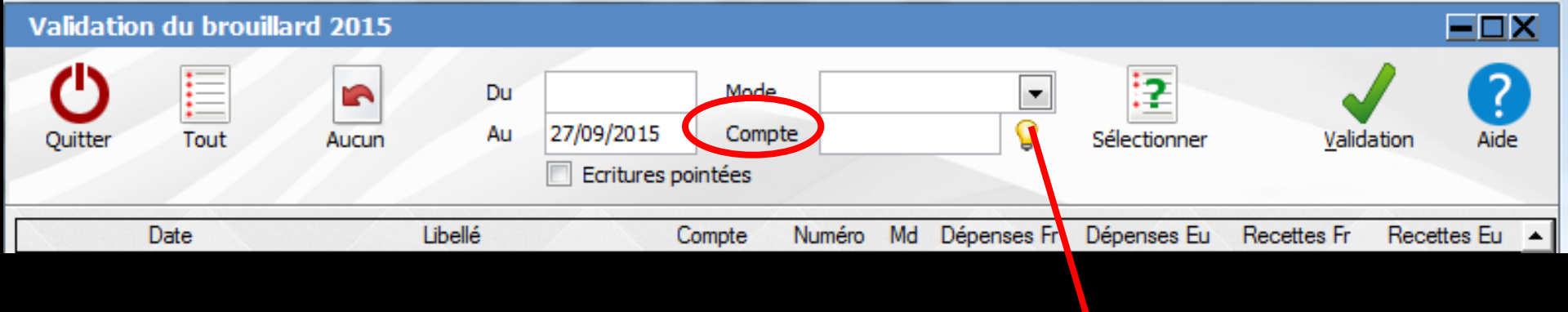

Compte → permet de sélectionner toutes les écritures d'un compte donné ⇒Un clic sur l'icône Ampoule  $\rightarrow$  ouverture du plan comptable ⇒Possibilité de choisir un compte ⇒ Sinon tous les comptes

| (h) /                     |           |        | 2    |         |
|---------------------------|-----------|--------|------|---------|
| Annuler Ok                |           |        | Aide |         |
| ▲ Libellé                 | Nom       | Q №    | Q Rg | 1       |
| Aide Télétransmission     | AIDETRANS | 771000 | 6    | <b></b> |
| Allocation Familiales     | ALLOC     | 646100 | 25   |         |
| Amort matériel avec fonds | AMORTFONT | 281840 |      |         |
| Amortiss Auto 30%         | AUTOREINT | 798860 | 36   | ⊢       |
| Amortissement Agencement  | AMORTAGEN | 281810 |      |         |
| Amortissement auto        | AMORTAUTO | 281820 |      |         |
| Amortissement bureau info | AMORTBURE | 281830 |      |         |
| Amortissement frais logic | AMORTLOGI | 280500 |      |         |
| Amortissement Matériel    | AMORTMATE | 281500 |      |         |
| Amortissement Mobilier    | AMORTMOBI | 281850 |      |         |
| Apport Praticien          | APORTPRAT | 108200 |      |         |
| ASPIRATEUR VAPEUR         | ASPIVAPEU | 164130 |      |         |
| Assurance auto            | ASSURAUTO | 616300 | 23   |         |
| ASSURANCE CREDIT BAIL     | ASSURBAIL | 616620 | 22   |         |
| Assurance Maladie         | MALADIE   | 646300 | 25   |         |
| Assurance Perte Exploitat | PERTEEXPL | 616400 | 22   |         |
| Assurance Respo Professio | RESPPROFE | 616130 | 22   |         |
| Assurances emprunts       | ASSUEMPRU | 616600 | 22   |         |
| Assurances Matériels      | ASSURANCE | 616110 | 22   | •       |
|                           |           |        |      | di      |

Plan comptable - 2015

| Validatio | n du brouill | ard 2015 |          |            |                       |        |    |             |          |       |             |        | >         | X |
|-----------|--------------|----------|----------|------------|-----------------------|--------|----|-------------|----------|-------|-------------|--------|-----------|---|
| Quitter   | Tout         | Aucun    | Du<br>Au | 27/09/2015 | Mode  Compte  Ointées |        |    |             | Sélectio | onner | Valid       | ation  | ?<br>Aide |   |
|           | Date         | /        | Libellé  | C          | ompte                 | Numéro | Md | Dépenses Fr | Dépe     | s Eu  | Recettes Fr | Recett | es Eu     | • |
|           | Date         |          | Delle    |            | ompte                 | Numero | Mu | Depenses II | Depe     | 5 20  | Necelles II | Hecen  | .C3 LU    | _ |

# Quand les critères de sélection sont prêts Clic sur Sélectionner

| 🖌 Filtre des écritures                             |                                       |
|----------------------------------------------------|---------------------------------------|
| Tout                                               |                                       |
| Caisse                                             |                                       |
| <ul> <li>Banque 1<br/>(Crédit Lyonnais)</li> </ul> | B : Chèques                           |
| Banque 2<br>Banque 3                               | V : Virements<br>C : Cartes de crédit |

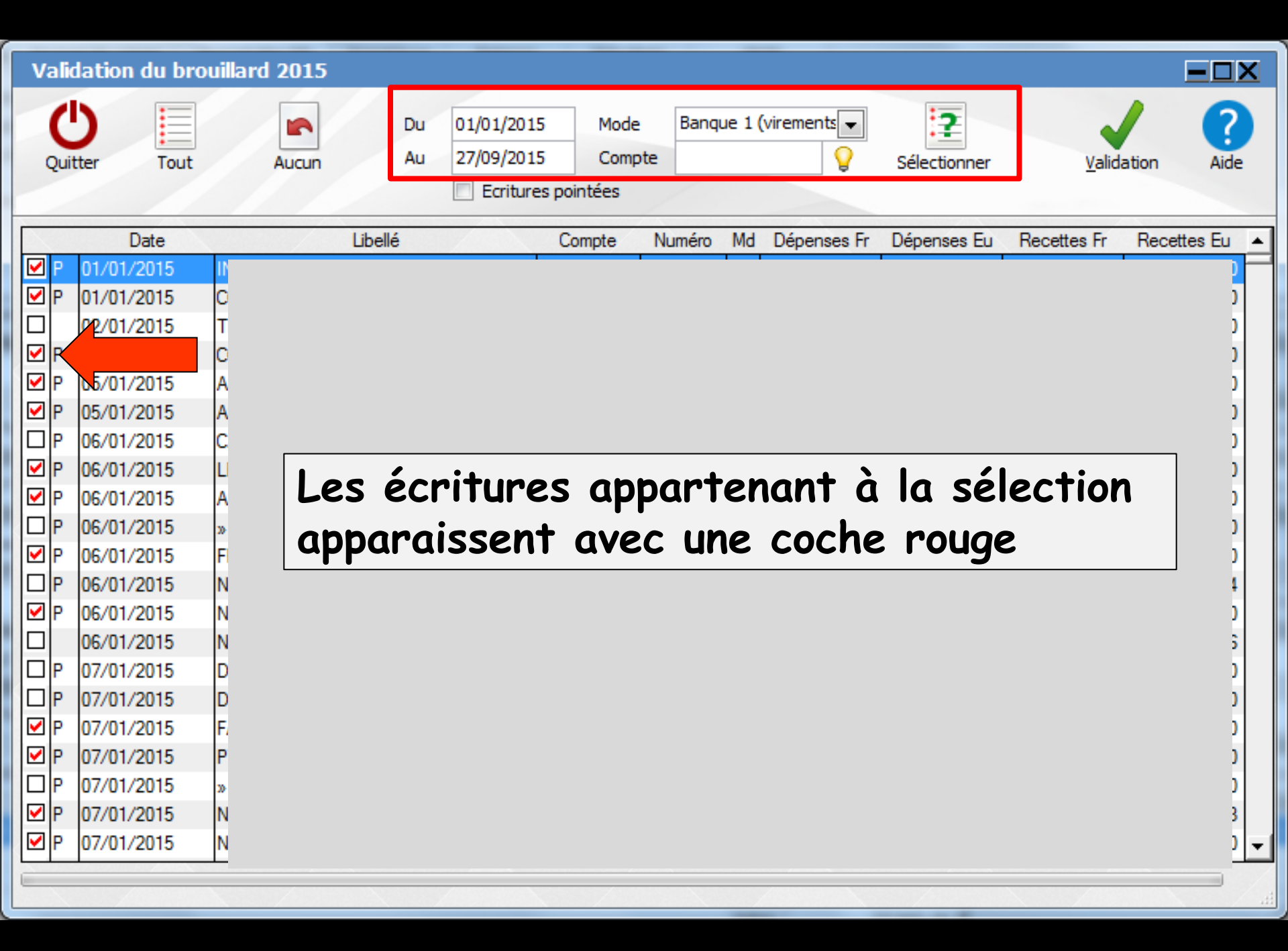

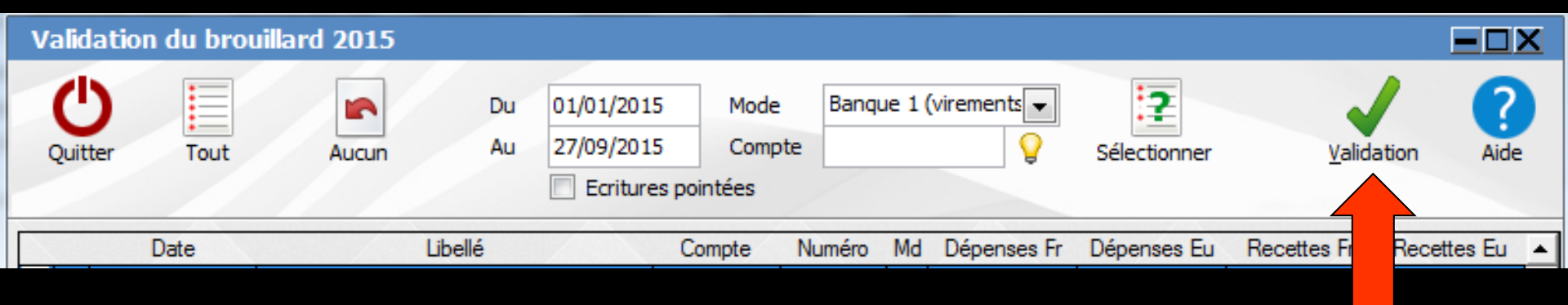

Lorsque vous avez sélectionné l'ensemble des écritures à porter définitivement dans le Grand Livre ⇒Pour valider les écritures pointées, cliquez sur l'icône "Validation" (coche verte)

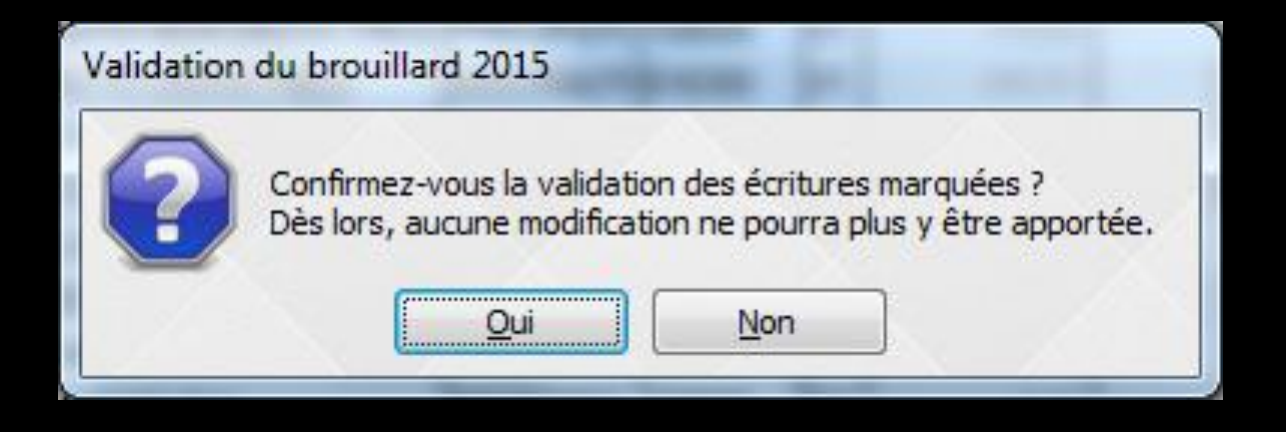

# Une confirmation vous sera demandée

En cliquant sur Oui < les écritures pointées disparaîtront du brouillard pour faire leur apparition dans le Grand Livre ⇒Si dans la fenêtre coordonnées praticien, "adhérent d'une AGA" est coché et champ numéro d'AGA renseigné -> proposition d'exporter les données en cours de validation vers le programme COMPTAGA si celui-ci est présent dans l'ordinateur ⇒COMPTAGA utilisant des numéros de compte à 6 chiffres, les numéros de compte

de LOGOSw à 4 chiffres seront complétés par deux zéros à droite

Le plan comptable de LOGOSw et celui de COMPTAGA doivent être identiques

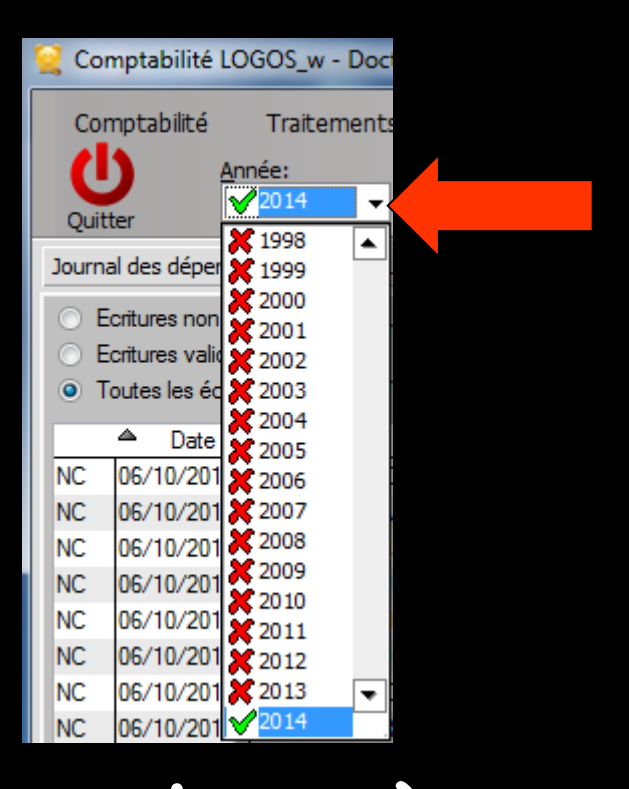

⇒Le combo-box en haut à gauche de la fenêtre principale de la compta → permet de changer d'année
 ⇒Seules les années non clôturées (coche verte) pourront être modifiées